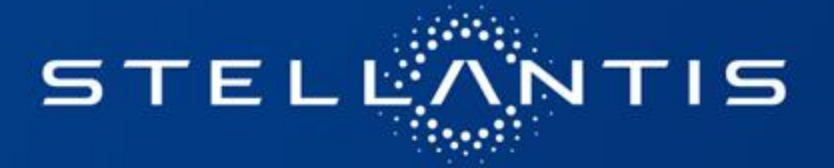

# CRM DATA TRANSFER

## Manual de Usuario

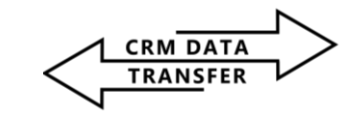

8

- 1.-Inicio de Sesión....pag 3
- 2.-Descargar Archivos...pag 5
- 3.-Requerimientos técnicos y contactos ...pag 7

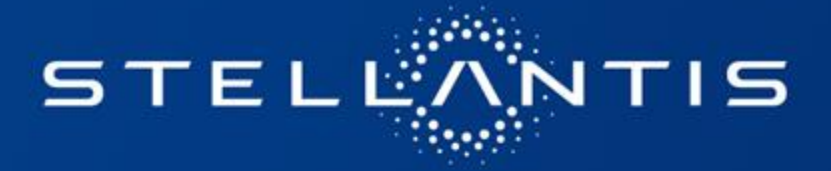

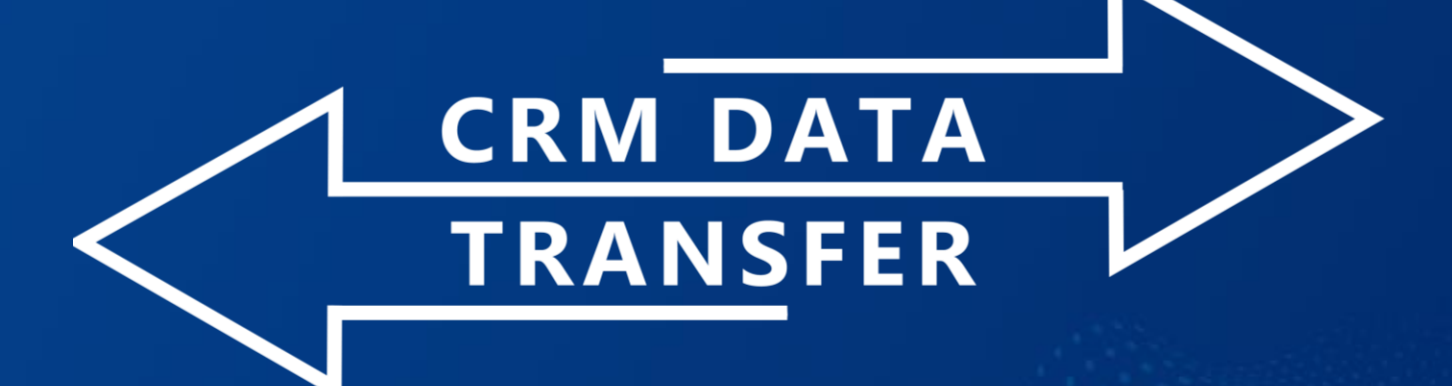

Manual de Usuario: Iniciar Sesión

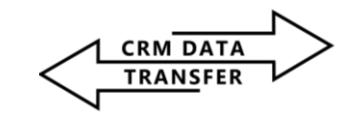

1.-Acceder al URL: <a href="https://crmtransfer.stellantis.com.mx/">https://crmtransfer.stellantis.com.mx/</a>

### 2.-Ingresa tus credenciales:

**Correo Electrónico:** Escribe tu dirección de correo electrónico.

Contraseña: Introduce tu contraseña.

**3. Completa la validación Captcha** Solo tienes que hacer click en el recuadro "l'm not a robot".

### 4. Haz clic en "Log in"

Haz click al botón de "Log in" y listo podrás ingresar al portal

|       | STELLONT           | >                            |    |
|-------|--------------------|------------------------------|----|
|       | Correo Electrónico |                              |    |
| C     | 2                  |                              |    |
|       | Contraseña         |                              |    |
| 1     |                    |                              | -  |
|       | I'm not a robot    | reCAPTCHA<br>Privacy - Terms | -  |
|       | Mostrar Password   | _                            |    |
|       | ⊖ Log in           | 4                            | 63 |
| sidad | Ayuda              |                              |    |

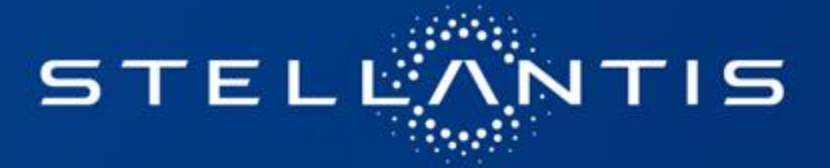

# CRM DATA TRANSFER

Manual de Usuario: Descarga de Archivos

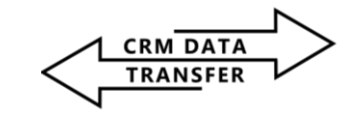

8

#### Descarga de Archivos

Para descargar archivos, solo tienes que ir al campo "descarga" del archivo que quieres y hacer clic en el botón de descarga

|                                          | 0                                                 |                          |                                          | 0                |               |
|------------------------------------------|---------------------------------------------------|--------------------------|------------------------------------------|------------------|---------------|
| Suelta los archivos aquí o haz clic para |                                                   |                          | Suelta los archivos aquí o haz clic para |                  |               |
|                                          | 5051103.                                          |                          |                                          | doinos.          |               |
| -                                        |                                                   |                          | -                                        | -                |               |
| puede s                                  | ubir cualquier tipo de archivo, si                | n embargo, se re         | comienda subir a                         | chivos contenido | os dentro del |
| and the literation                       |                                                   |                          |                                          |                  |               |
| rmato ".z                                | ib.                                               |                          |                                          |                  |               |
| rmato ".z                                | NOMBRE                                            | ΤΑΜΑÑΟ                   | <b>苗</b> FECHA                           | DESCARGA         | BORRAR        |
| TEM                                      | NOMBRE<br>MCK31007 01_Nov_2024                    | <b>TAMAÑO</b><br>1.28 MB | <b>苗 FECHA</b><br>2024-11-11             | DESCARGA         | BORRAR        |
| rmato ".z                                | NOMBRE<br>MCK31007 01_Nov_2024<br>Manufactura.txt | <b>ТАМАÑO</b><br>1.28 MB | <b>ё FECHA</b><br>2024-11-11<br>21:01:29 | DESCARGA         | BORRAR        |
| mato ".z<br>TEM<br>1                     | NOMBRE<br>MCK31007 01_Nov_2024<br>Manufactura.txt | <b>ТАМАЙО</b><br>1.28 MB | <b>■ FECHA</b><br>2024-11-11<br>21:01:29 | DESCARGA         | BORRAF        |

Haz clic en el botón de descarga para iniciar la transferencia

# STELLANTIS

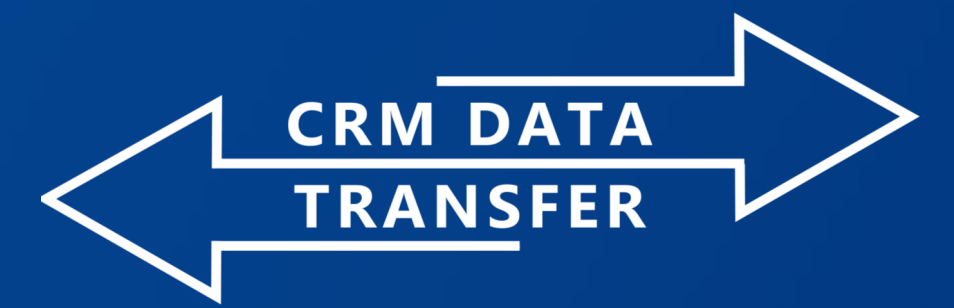

## Requerimientos técnicos y contactos:

Para usar el sitio web es recomendado usar browsers vigentes a partir de 2022: Edge, Firefox, Chrome, etc

#### Contactos: JUAN CARLOS CABALLERO LANDA:

juan.caballero@stellantis.com ALFREDO MENDOZA AVILA alfredo.mendoza@stellantis.com